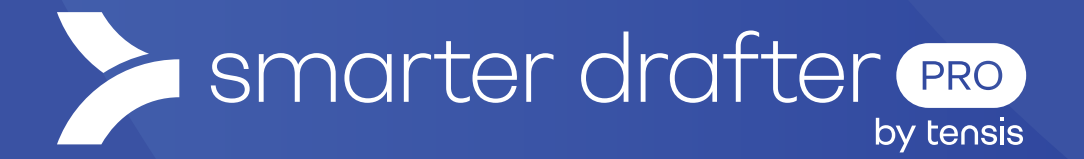

# **Repeating Content**

Help Guide

Published: 16 January 2025

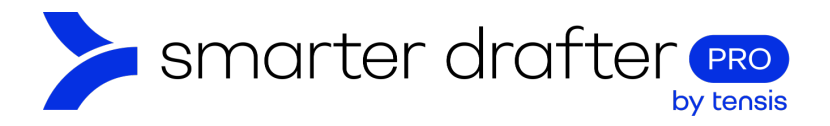

### Table of Contents

| 1. | Rep    | Repeating Content        |    |  |
|----|--------|--------------------------|----|--|
|    | 1.1    | Apply Repeating Content  | 2  |  |
|    | 1.2    | Create a Named Range     | 4  |  |
|    |        | 1.3 Add Calculation      | 5  |  |
| 2. | Set    | Up the Document Template | 6  |  |
|    | 2.1    | List Formatting          | 8  |  |
|    | 2.2    | Inline List Formatting   | 8  |  |
|    | 2.3    | Paragraph Sorting        | 9  |  |
| З. | Fillir | g in the Form            | 9  |  |
|    | 3.1    | Repeatable Example       | 10 |  |
|    | 3.2    | Points to Consider       | 10 |  |

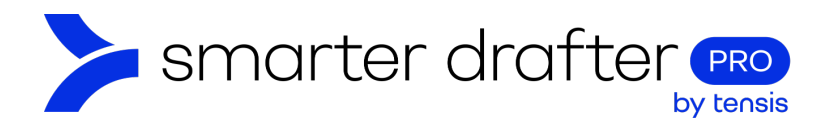

# 1. Repeating Content

Create repeating sections to allow the user to enter multiple occurrences of the same data, for example:

- Children.
- Directors of a company.
- Instalment due dates and amounts.

# 1.1 Apply Repeating Content

There are a few steps to follow to make a repeatable section:

1. Create a new Section.

| <ul> <li>Image: 102026086</li> </ul> | Personal de | nal details ~          |                         | • 🗌 = |
|--------------------------------------|-------------|------------------------|-------------------------|-------|
| + Ne                                 | ew Section  | Import from other form | Import from global form | n     |

- 2. Tick the **Repeatable** option.
- 3. Include a minimum and maximum number of repetitions allowed generally 1 100, but may vary.

|                                                       | Section                                                               | Logic                                                                |                 |
|-------------------------------------------------------|-----------------------------------------------------------------------|----------------------------------------------------------------------|-----------------|
| Heading                                               |                                                                       |                                                                      |                 |
| Children's de                                         | tails                                                                 |                                                                      | // 🗖            |
| ** Section A                                          | lias *                                                                |                                                                      | 0               |
| childrens_                                            | details                                                               |                                                                      | Ē               |
| Hide Heat<br>Repeated<br>Minimum Num<br>As a number * | ble<br>ber Of Repetitions<br>Or a field value<br>(no suitable fields) |                                                                      |                 |
| As a number *                                         | Or a field value                                                      |                                                                      |                 |
| 100                                                   | (no suitable fields)                                                  |                                                                      |                 |
| Note: when usi<br>repetitions, the                    | ng reference field values<br>ir values will be limited to<br>Cancel   | for minimum and/or maximun<br>100 regardless of the value of<br>Save | ו<br>the field. |

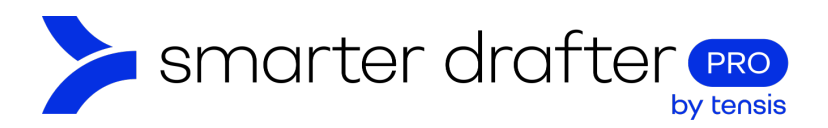

- 4. The new section will be labelled "Repeatable".
- 5. Add fields, apply logic and set contact mapping as per a standard section.

| / = =      | Children's details | ∧ □ = |
|------------|--------------------|-------|
| 102039929  |                    |       |
| Repeatable |                    |       |
|            | + New Field        |       |

6. In this example, the details to be collected for each child are a name, date of birth, and address.

| <ul> <li>III =</li> <li>102039929</li> <li>Repeatable</li> </ul> | Children's details                                                                                       | ▲ □ = |
|------------------------------------------------------------------|----------------------------------------------------------------------------------------------------|-------|
| <ul> <li>102040132</li> </ul>                                    | Name:<br>Given Name(s) *                                                                                 | _ =   |
|                                                                  |                                                                                                    |       |
| <ul> <li>102040133</li> </ul>                                    | Date of Birth:                                                                                           | _ =   |
|                                                                  |                                                                                                    |       |
| 102040134                                                        | Address:         Australia         Address line 1*         Address line 2         Suburb *       State * | _ =   |
|                                                                  | + New Field                                                                                              |       |

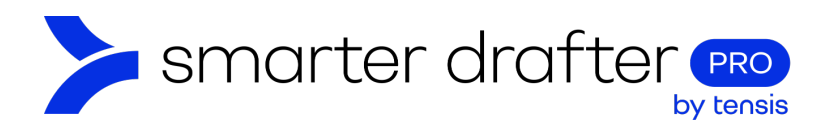

# 1.2 Create a Named Range

Create a Repeat Named Range so that it's ready to use in the template.

- 1. Click the **Document** tab.
- 2. Click Named Ranges.
- 3. Click New Named Range.

|   | Form 1 D          | ocument             | Su      | bmissions          | Settings | Role Mapping |
|---|-------------------|---------------------|---------|--------------------|----------|--------------|
| 2 | Named Ranges      | 3 + New Named Range |         |                    | Q Search | •            |
|   | Replacement Rules |                     | Ref     | Name 🛧             |          |              |
|   | Templates         |                     | 1214141 | Contact_Company    |          | / 0 :        |
|   |                   |                     | 1214142 | Contact_Individual |          | / 0 =        |

Create a named range that will instruct Word on how to handle the repeated data.

- 1. Name the field using the **{{Repeat}}** instruction.
- 2. Use a mandatory field in your logic as this is the field the named range will use to count the repeats, Name.
- 3. Set the check to **Repeat** and **Is Answered**.
- 4. Click Save.

| Named Range Properties             | ×                                 |
|------------------------------------|-----------------------------------|
| Name *       1     Child{{Repeat}} |                                   |
| And Or Not                         | <ul> <li>Wrapping Rule</li> </ul> |
| 2 Name:   3 Repeat     is answered | O Rule                            |
| Logic Expression                   | ~                                 |
| Notes                              | ~                                 |
| Cancel 4 Save                      |                                   |

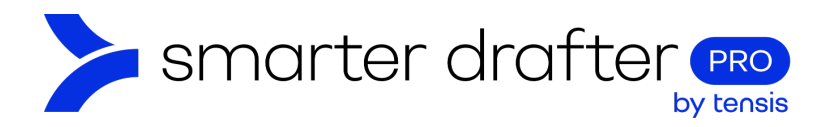

### 1.3 Add Calculation

Create any other calc fields and/or named ranges that may be useful for your repeating data. For example:

- 1. A count field to determine how many children there are. We can then have a calculation field that will determine whether to use the word 'child' or 'children'.
- 2. A named range to use for text where there are children over 18 vs under 18.

| 101377932                                                      | Child calcs                                | ↑ □ = |
|----------------------------------------------------------------|--------------------------------------------|-------|
| <ul> <li>III</li> <li>101377933</li> <li>Calculated</li> </ul> | How many children are there? (read-only)   | _ =   |
|                                                                |                                            |       |
| <ul> <li>Image: Calculated</li> </ul>                          | Text: Child or Children (read-only)        | _ =   |
|                                                                |                                            |       |
| <ul><li>Image: Calculated</li></ul>                            | Text: child is OR children are (read-only) | _ =   |

The repeating Named Range has the label **Repeat**, as shown:

| + New Named Range |        |                           |  |  |
|-------------------|--------|---------------------------|--|--|
|                   | Ref    | Name 🛧                    |  |  |
|                   | 811005 | Any_Children_Under_18_No  |  |  |
|                   | 811004 | Any_Children_Under_18_Yes |  |  |
|                   | 812964 | Child_Multiple            |  |  |
|                   | 812963 | Child_Single              |  |  |
|                   | 811003 | Child Repeat              |  |  |

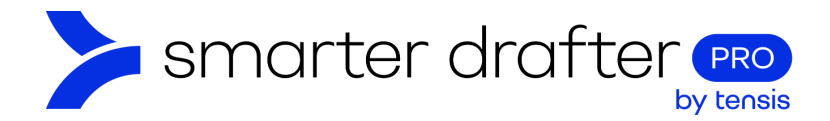

# 2. Set Up the Document Template

We can now open Word and set up the Document Template, with the MS Word Smarter Drafter Add-In.

In your Word template, insert the fields for the repeats and format as you require it to appear. For example: bullet list, number list, sentence style, tabled etc.

Once you have your base data prepared, wrap the repeating named range around it.

Note: Determine whether you want to specifically include or exclude the paragraph mark as part of the repeat.

| · i · 1                                                     | 2 3 4 5                                                 | 6 • 1 • 7 • 1 • 8 • 1 • 9 • 1 | • 10 • • • 11  | · · · 12 · · · 13 | • • • 14 • • • 15 • • • |  |  |
|-------------------------------------------------------------|---------------------------------------------------------|-------------------------------|----------------|-------------------|-------------------------|--|--|
| Bullete                                                     | ed·list:¶                                               |                               |                |                   |                         |  |  |
| • $\rightarrow$ ( Child{{Repeat}}(( ([*])))Child{{Repeat}}) |                                                         |                               |                |                   |                         |  |  |
| ſ                                                           |                                                         |                               |                |                   |                         |  |  |
| Numb                                                        | ered·list:¶                                             |                               |                |                   |                         |  |  |
| 1                                                           | <pre> ( Child{{Repeat}}(( ([*]))Child{{Repeat}}) </pre> | T                             |                |                   |                         |  |  |
| ¶                                                           |                                                         |                               |                |                   |                         |  |  |
| . Tabled                                                    | i:¶                                                     |                               |                |                   |                         |  |  |
| • Name¤ DOB¤ Age¤ Gender¤ <sup>22</sup>                     |                                                         |                               |                |                   |                         |  |  |
|                                                             | Child{{Repeat}}[     [*]]     □                         | ¤([*])                        | <u>([*])</u> ≖ | <b>(</b> [*]      | ۵                       |  |  |
|                                                             |                                                         |                               |                | Child{{Repeat}}   |                         |  |  |

The MS Word Smarter Drafter Add-In provides three formatting options to help you control the appearance of the repeating text.

**Note**: These are optional settings and not required. You may be able to format your data without using this tool.

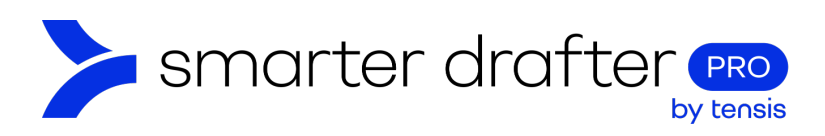

#### Click the More menu and select Formatting Controls.

| Repeats              |              |                        |                      |   |
|----------------------|--------------|------------------------|----------------------|---|
| E Forms              | Named Ranges | More 🗸                 | Testing <sup>①</sup> |   |
| Search               |              | Company Fields         |                      |   |
| 🛱 Children's details |              | Firm and Office Fields |                      | ~ |
| ·                    |              | Formatting Controls    |                      |   |
| ≓ Child # Repeat     |              | E-Signature Fields     |                      | ~ |
|                      |              | Snippets               |                      |   |
| Child co             | llcs         | Dynamic                | Snippets             | ~ |

In this menu, you can control:

- 1. List formatting.
- 2. Inline list formatting.
- 3. Paragraph sorting.

| 😑 List Formatting        |   | ADD |
|--------------------------|---|-----|
| = Inline List Formatting | ۲ | ADD |
| AŽ Paragraph Sorting     |   | ADD |

Let's explore these form elements in more detail.

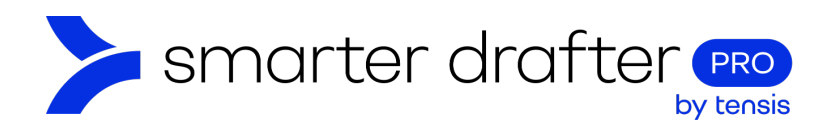

# 2.1 List Formatting

- 1. Layout your repeat text in the format required, for example, a bulleted list.
  - $\rightarrow$  (• Child{{Repeat}}(• ([\*]) ) Child{{Repeat}}
- Select the options to use before the penultimate repeat occurrence and the final punctuation to use.
   When applied to a list (or nested list), the following will be applied in the generated document:
   Suffix: 

   And
   Or
   And/Or

| Punctuation: | Full Stop(.) | 0 | Semicolon(;) | 0 | Comma(,) |
|--------------|--------------|---|--------------|---|----------|

- 3. The yellow formatting content control will be applied:
  - $\rightarrow$  (• Child{{Repeat}}(• ([\*]) ) Child{{Repeat}}) )

### 2.2 Inline List Formatting

1. Layout your repeat text with the punctuation separator to use, for example, a comma.

Child {{Repeat}} (([\*]),) ¶

2. Select the option to use before the penultimate repeat occurrence and the final punctuation to use.

Suffix: O And O Or O And/Or

3. The yellow formatting content control will be applied:

Child {{Repeat}} ( [\*]), )

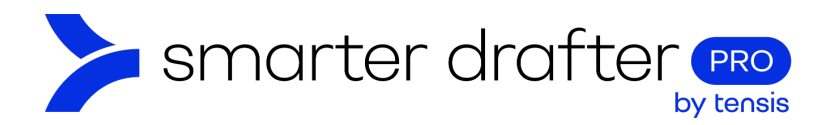

## 2.3 Paragraph Sorting

1. Layout your repeat text in the format required, for example, a bulleted list.

• → (• Child {{Repeat}}(• ([\*]) •) Child {{Repeat}} •)

2. Select ascending or descending.

Sort

Direction:

• Ascending

Descending

3. The yellow formatting content control will be applied

• → (• ((• Child {{Repeat}}(• ([\*]) •))Child {{Repeat}} •))

# 3. Filling in the Form

When the form filler is entering the repeatable data, they will have the option to add as many occurrences as they require, by clicking **Add Another**.

۰¶

| Children's details |               |                 |
|--------------------|---------------|-----------------|
| Name:              |               |                 |
| Given Name(s) *    | Surname *     |                 |
|                    |               | Use Placeholder |
| Date of birth:     |               |                 |
| Australia          |               | •               |
| Start typing here  |               |                 |
|                    |               | Use Placeholder |
|                    | + Add Another |                 |

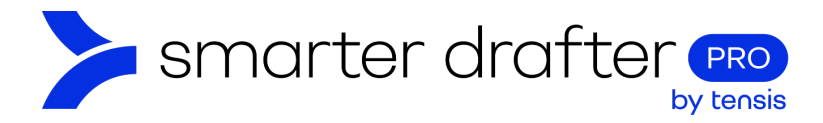

# 3.1 Repeatable Example

| Rep                                          | eatable·Examples¶          |            |            |
|----------------------------------------------|----------------------------|------------|------------|
| Bulleted·list:¶                              |                            |            |            |
| • → Bamm Bamm Rubble¶                        |                            |            |            |
| • → Pam Pam Rubble¶                          |                            |            |            |
| • → Hoparoo Rubble¶                          |                            |            |            |
| ſ                                            |                            |            |            |
| Numbered·list:¶                              |                            |            |            |
| 1.→Bamm Bamm Rubble¶                         |                            |            |            |
| 2.→Pam Pam Rubble¶                           |                            |            |            |
| 3.→Hoparoo Rubble¶                           |                            |            |            |
| ۹                                            |                            |            |            |
| Sentence style:¶                             |                            |            |            |
| The children of the relationship are Bamm Ba | amm·Rubble,·Pam·Pam·Rubble | and Hoparo | o Rubble.¶ |
| ۹                                            |                            |            |            |
| Tabled:¶                                     |                            |            |            |
| • Name¤                                      | DOB¤                       | Age¤       | Gender¤    |
| Bamm⋅Bamm⋅Rubble¤                            | 01/04/2016¤                | 8¤         | Male¤      |
| Pam-Pam-Rubble∝                              | 01/11/2020∞                | 4∞         | Female¤    |
|                                              |                            |            |            |

### 3.2 Points to Consider

- 1. Do you want all the repeats to be listed on the same page, or would you prefer each repeat to appear on its own page?
  - o Determine whether to tick the **New Page** option on the repeatable section.
- 2. Do you want to include the repeat number in the field label?
  - o Determine whether to add the repeat prefix to each field.